# 既存のスマートアカウントへのアクセスをリク エストする方法

### 内容

<u>概要</u> <u>前提条件</u> <u>既存のスマートアカウントへのアクセスのリクエスト</u> <u>トラブルシューティング</u> 関連情報

## 概要

この記事では、既存のスマートアカウントへのアクセスを要求するプロセスについて説明します 。

## 前提条件

開始する前に、次のデータを自由に使用できることを確認してください。

• <u>アクティブなCisco.comアカウント</u>

## 既存のスマートアカウントへのアクセスのリクエスト

#### ステップ 1:

次に <u>Cisco Software Central</u> Cisco.comアカウントでログインします。

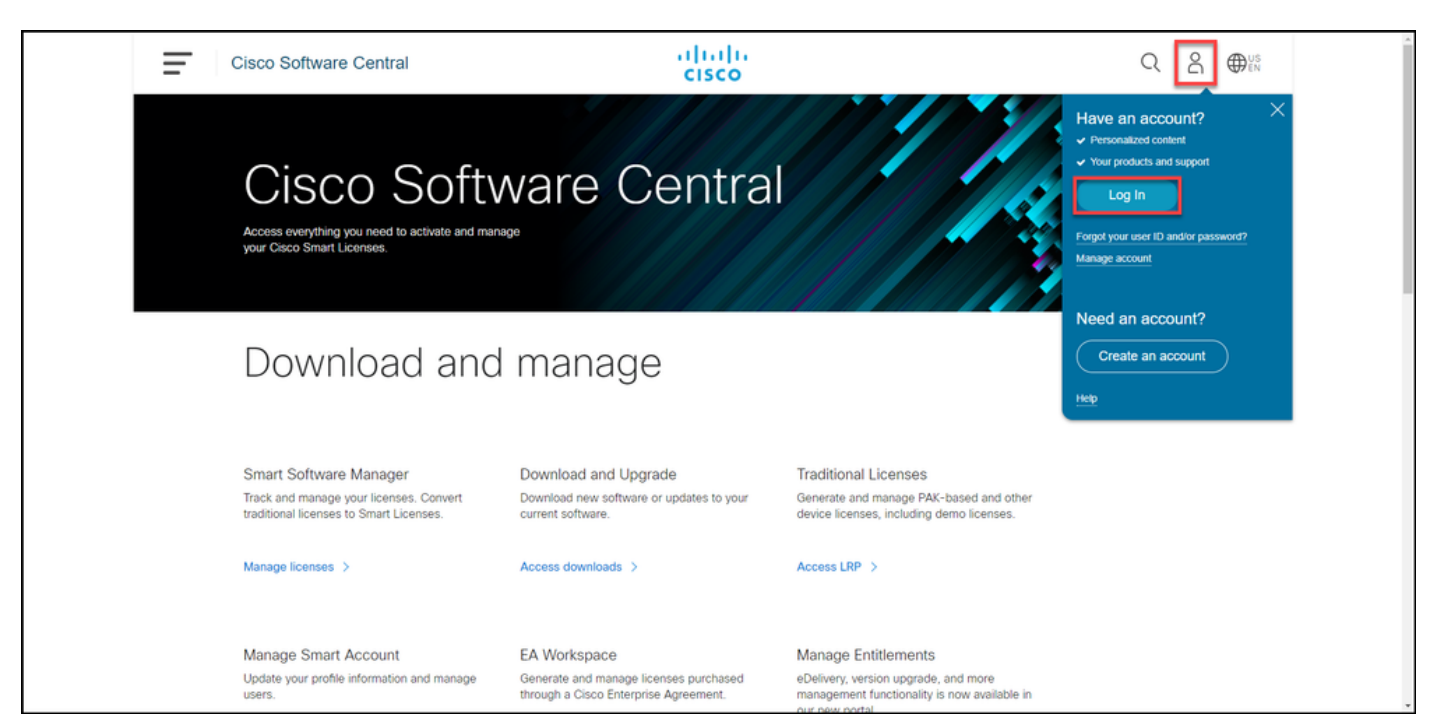

#### 手順 2:

プロファイルボタンをクリックし、[プロファイルの管理]を選択します。

| Ξ | Cisco Software Central                                                                       | altalta<br>cisco                                              |                                                                                      | Q ⊕ <sup>US</sup>      |
|---|----------------------------------------------------------------------------------------------|---------------------------------------------------------------|--------------------------------------------------------------------------------------|------------------------|
|   |                                                                                              |                                                               |                                                                                      | My Account ×           |
|   | Cisco Softv<br>Access everything you need to activate and mana<br>your Cisco Smart Licenses. | ware Central                                                  |                                                                                      | Logout<br>Manage Profe |
|   | Download and                                                                                 | manage                                                        |                                                                                      |                        |
|   | Smart Software Manager                                                                       | Download and Upgrade                                          | Traditional Licenses                                                                 |                        |
|   | Track and manage your licenses. Convert<br>traditional licenses to Smart Licenses.           | Download new software or updates to your<br>current software. | Generate and manage PAK-based and other<br>device licenses, including demo licenses. |                        |
|   | Manage licenses >                                                                            | Access downloads >                                            | Access LRP >                                                                         |                        |
|   | Manage Smart Account                                                                         | EA Workspace                                                  | Manage Entitlements                                                                  |                        |

#### ステップ 3:

#### [プロファイル管理]ページで、[アクセス管理]をクリックします。

| cisco                                                 | ⊕US ▲ Hi,                                                      |
|-------------------------------------------------------|----------------------------------------------------------------|
| Home L Personal 🚞 Settings                            | P Access Management                                            |
| You will not be able to update Cisco employee profile | e attributes in OneID. Please update it in HR systems. $	imes$ |
| Your Personal Details                                 | Your Company Details                                           |
| First Name                                            | Country or Region                                              |
| Last Name                                             | Company<br>Cisco Systems, Inc.                                 |
| Preferred First Name                                  | Site Address                                                   |
|                                                       | Company Phone Number                                           |

ステップ 4:

[アクセス]タブで、[スマートアカウント]をクリックします。[アクセス要求の表示]セクションで、[既存のスマートアカウントへのアクセスの要求]を選択します。

ステップの結果:「既存アカウントへのアクセス権の要求」ページが表示されます。

| Back to Profile Management     Access                                           |                                               |                                      | Choose Language : English   | ~ |
|---------------------------------------------------------------------------------|-----------------------------------------------|--------------------------------------|-----------------------------|---|
| Services & Support Smart Accounts Ordering                                      | Smart Services   CCIE   Partners   PICA Users |                                      |                             |   |
| Existing Smart Account Access                                                   |                                               |                                      |                             |   |
| Smart Account Domain                                                            | Smart Account Name                            | Virtual Account                      | Role                        |   |
| •                                                                               | L                                             |                                      | Smart Account Administrator |   |
|                                                                                 |                                               |                                      |                             |   |
|                                                                                 |                                               |                                      |                             |   |
| View Your Access Requests                                                       |                                               |                                      |                             | - |
| Request a Smart Account<br>Get a Smart Account for your organizat               | ion or initiate it for someone else           |                                      |                             |   |
| Request Access to an Existing Smart A<br>Submit a request for access to a Smart | ccount<br>Account                             |                                      |                             |   |
| Manage Smart Account<br>Modify the properties of your Smart Acc                 | count and associate individual Cisco Smart    | Accounts with your Smart Account.    |                             |   |
| Learn About Smart Accounts<br>Access documentation and training.                |                                               |                                      |                             |   |
| Contacts                                                                        | Feedback Help Site Map Terms & C              | Conditions Privacy Statement Cookies | Trademarks                  |   |

#### ステップ 5:

[既存のスマートアカ**ウントへのアクセス権の要求]ページ**の[プロファイル]セク**ションで**、プロフ ァイル情報が正しいことを確認します。[スマートアカ**ウントドメインID]セクシ**ョンの[アカウン トドメイ**ンID]フィールド**に、アクセスする必要があるアカウントドメインIDを入力します。 [Submit] をクリックします。

ステップの結果:「要求の理由」フィールドが表示されます。

| Back to Produe Management     (regent      (regent      (regnt      (regent      (regent      (regnt      (regent      (regnt      (regnt      (regnt      ( | CISCO Produc | cts Support & Learn Partners                                                                                                    | s Events & Videos                                                                                                 | Q                                            |  |  |  |
|----------------------------------------------------------------------------------------------------|--------------|----------------------------------------------------------------------------------------------------|----------------------------------------------------------------------------------------------------|----------------------------------------------|--|--|--|
| Request Access to an Existing Smart Account   Use this page to request access to a Smart Account or Holding Account that has already been established by your company or associates. You will need to know the specific Domain isentier that represents the Smart Account to request access. <b>Dour Profile</b> Tour Coco com profile will be included with the access request to the Account Administrators. It is very important that it is accurate before proceeding. If you need to update your profile, of it now.   Company / Organization Name:   In Name:   In Name: <                                                                                                    |              | Back to Profile Management     Access                                                                                                    |                                                                                                    | Choose Language : English v                  |  |  |  |
| Use this page to request access to a Smart Account or Holding Account that has already been established by your company or associates. You will need to know the specific Domain Identifier that represents the Smart Account to request access.                                                                                                    |              | Request Access to an Existing Smart Account                                                                                                    |                                                                                                    |                                              |  |  |  |
| Your Profile         Vour Cisco.com profile will be included with the access request to the Account Administrators. It is very important that it is accurate before proceeding. If you need to update your profile, do it now.         Company / Organization Name:         Full Name:         Email Address:         Coso ID:         Phone:                                                                                                    |              | Use this page to request access to a Smart Account or Holding Account that has already been established by your company or associates. You will need to know the specific Domain<br>Identifier that represents the Smart Account to request access. |                                                                                                    |                                              |  |  |  |
| Vour Cisco.com profile will be included with the access request to the Account Administrators. It is very important that it is accurate before proceeding. If you need to update your profile, do it now.  Company / Organization Name:  Put Name:  Email Address:  Cisco ID:  Phone:  Confirm the Smart or Holding Account Domain Identifier you are requesting access to, by entering it below:  *Account Domain Identifier:  *Account Domain Identifier:                                                                                                    |              | Your Profile                                                                                                    |                                                                                                    |                                              |  |  |  |
| Company / Organization Name:<br>Full Name:<br>Email Address:<br>Cisco ID:<br>Phone:<br>Touris Company I dentifier<br>Confirm the Simart or Holding Account Domain Identifier you are requesting access to, by entering it below:<br>* Account Domain Identifier:                                                                                                    |              | Your Cisco.com profile will be inc<br>do it now.                                                                                                    | cluded with the access request to the Account Administrators. It is very important that it is accurate before pro | ceeding. If you need to update your profile, |  |  |  |
| Full Name:         Email Address:         Cisco ID:         Phone:             Smart Account Domain Identifier         Contrm the Smart or Holding Account Domain Identifier you are requesting access to, by entering it below:                                                                                                    |              | Company / Organization Name:                                                                                                    |                                                                                                    |                                              |  |  |  |
| Email Address:<br>Cisco ID:<br>Phone:<br>Smart Account Domain Identifier<br>Confirm the Smart or Holding Account Domain Identifier you are requesting access to, by entering it below:<br>* Account Domain Identifier:<br>* Account Domain Identifier:<br>* Account Domain Identifier:<br>* Account Domain Identifier:<br>* Account Domain Identifier:                                                                                                    |              | Full Name:                                                                                                    |                                                                                                    |                                              |  |  |  |
| Cisco ID: Phone:  Smart Account Domain Identifier Confirm the Smart or Holding Account Domain Identifier you are requesting access to, by entering it below:  *Account Domain Identifier:  Subort                                                                                                    |              | Email Address:                                                                                                    |                                                                                                    |                                              |  |  |  |
| Phone: Smart Account Domain Identifier Confirm the Smart or Holding Account Domain Identifier you are requesting access to, by entering it below: Account Domain Identifier:                                                                                                    |              | Cisco ID:                                                                                                    |                                                                                                    |                                              |  |  |  |
| Smart Account Domain Identifier Confirm the Smart or Holding Account Domain Identifier you are requesting access to, by entering it below: Account Domain Identifier:                                                                                                    |              | Phone:                                                                                                    |                                                                                                    |                                              |  |  |  |
| Confirm the Smart or Holding Account Domain Identifier you are requesting access to, by entering it below:  * Account Domain Identifier:                                                                                                    |              | Smart Account Domain Ide                                                                                                    | ntifier                                                                                                    |                                              |  |  |  |
| * Account Domain Identifier: ISudmit                                                                                                    |              | Confirm the Smart or Holding Account Dom                                                                                                    | ain Identifier you are requesting access to, by entering it below:                                                |                                              |  |  |  |
|                                                                                                    |              | * Account Domain Identifier:                                                                                                    | L. Submit                                                                                                    |                                              |  |  |  |
| Contacts Feestback Help Site Map Terms & Conditions Privacy Statement Cookies Trademanks                                                                                                    |              | c                                                                                                    | contacts Feedback Help Site Map Terms & Conditions Privacy Statement Cookies Trademarks                           |                                              |  |  |  |

#### ステップ 6:

[要求の理由]フィールドに、スマートアカウントへのアクセスを要求する理由を入力します。[リ クエストの送信]をクリックします。

ステップの結果:アクセス要求が送信されたことを確認する通知メッセージが表示されます。

| CISCO Products Support & Learn Partners Events & Videos Q                                                                                                    |   |
|----------------------------------------------------------------------------------------------------|---|
| Back to Profile Management Choose Language : English V Access                                                                                                    |   |
| Request Access to an Existing Smart Account                                                                                                    |   |
| Use this page to request access to a Smart Account or Holding Account that has already been established by your company or associates. You will need to know the specific Domain identifier that represents the Smart Account to request access. |   |
| Your Profile                                                                                                    |   |
| Your Cisco com profile will be included with the access request to the Account Administrators. It is very important that it is accurate before proceeding. If you need to update your profile, do it now.                                        |   |
| Company / Organization Name:                                                                                                    |   |
| Full Name:                                                                                                    |   |
| Email Address:                                                                                                    |   |
| Cisco ID:                                                                                                    |   |
| Phone.                                                                                                    |   |
| Smart Account Domain Identifier                                                                                                    |   |
| Confirm the Smart or Holding Account Domain Identifier you are requesting access to, by entering it below:                                                                                                    |   |
| * Account Domain Identifier: Submit                                                                                                    |   |
| Account Name: I<br>Account Type: CUSTOMER                                                                                                    |   |
| * Reason For Request.                                                                                                    |   |
| 10 character minimum 951 remaining                                                                                                    |   |
| When submitted, the request will be sent to the Smart Account Administrator, who will review and determine the outcome of your request.                                                                                                    |   |
| Solid Kequei                                                                                                    |   |
| Contacts Feedback Help Site Map Terms & Conditions Privacy Statement Cookles Trademarks                                                                                                    | 1 |
|                                                                                                    |   |

手順7:

通知メッセージから、[アクセス要求]をクリックして、アクセス要求を追跡します。

**ステップの結果**:システムに[サー**ビス&サポート**]タブが表示され、アクセス要求のステータスを 確認できます。

| CISCO Products Support & Learn Partners Events & Videos                                                                                                    | Q                             |
|----------------------------------------------------------------------------------------------------|-------------------------------|
| Back to Profile Management                                                                                                    | Choose Language : [English v] |
| Access<br>Services & Support   Smart Accounts   OCE   Smart Services   Partners                                                                                                    |                               |
|                                                                                                    |                               |
| Access Request Sent     The Small Access Administrator has been notified and upon review will determine the outcome of your request. You will be notified by email when action     has been taken, and you can also have the interview request. You will be notified by email when action |                               |
| Contacts Feedback Help Site Map Terms & Conditions Privacy Statement Cookies Trademan                                                                                                    | ks                            |
|                                                                                                    |                               |
|                                                                                                    |                               |
|                                                                                                    |                               |
|                                                                                                    |                               |
|                                                                                                    |                               |
|                                                                                                    |                               |
|                                                                                                    |                               |

ステップ 8:

[サー**ビスとサポート]**タブの[アクセス要求]**タブで**、[状態]列のアクセス要求の状態を確認するか 、をクリックして通知を送信できます **アラームの送信** [アクショ**ン]列**に、リクエストが数日間*[保 留]*ステータスになっている場合 注:アクセス要求を送信すると、スマートアカウント管理者がアクセス要求を受信し、要求 を承認または拒否します。スマートアカウント管理者のアクションに関する確認メールが届 きます。電子メールが届かない場合は、スマートアカウント管理者がアクセス要求に対する アクションをまだ実行しておらず、通知を送信<u>することができます</u>。または、アクセスを要 求したアカウントのスマートアカウント管理者が誰であるかを知っている場合は、その管理 者に直接連絡して、アクセス要求に対するアクションを実行するように依頼することもでき ます。スマートアカウント管理者にリマインダを送信したにもかかわらず、スマートアカウ ント管理者に精通しておらず、アクセス要求が*Pending状態にある場合*は、<u>Support Case</u> <u>Manager(SCM)でケースをオープンできます</u>。

| <ul> <li>Back to Profile Mana</li> </ul> | igement                                                               |                                              |                                                |                     | Choose Language : English                                                                      |
|------------------------------------------|-----------------------------------------------------------------------|----------------------------------------------|------------------------------------------------|---------------------|------------------------------------------------------------------------------------------------|
| Access<br>Services & Support Sma         | rt Accounts   Ordering   Smart Services   C                           | CCIE   Partners   PICA Users                 |                                                |                     |                                                                                                |
|                                          | Do you need additional access to service<br>or downloads only access. | as and support? Associate your Cisco Account | t with your company service contracts, Bill-to | IDs, or product     | serial numbers for either full support                                                         |
|                                          | Add Access<br>Your Current Access Your Ac                             | ccess Requests                               |                                                |                     |                                                                                                |
|                                          | You may have been granted additional s                                | service and support access. See your current | access                                         |                     | Grant Access for Users From Other<br>Companies                                                 |
|                                          | Contract Number/<br>Bill-to ID Constant                               | Access Types     Access Types                | y Status 🕴 Administrators                      | Actions             | For Access Issues                                                                              |
|                                          | Smart Account                                                         |                                              |                                                |                     |                                                                                                |
|                                          | -1800-                                                                | Smart Account                                | Pending Smart Account                          | View<br>Seed Damin  | Your Current Access<br>For covered products, you have full                                     |
|                                          |                                                                       | Smart Account                                | Denied Smart Account<br>Administrators         | Ver                 | support access:<br>Open a Support Case<br>Downloads                                            |
|                                          |                                                                       | Smart Account                                | Pending Smart Account<br>Administrators        | View<br>Send Reminc | Contract Management                                                                            |
|                                          |                                                                       | Full Support<br>(Contract)                   | Denied Cisco Support                           | View                | View and manage contracts:<br>Software Subscriptions & Services                                |
|                                          | 10000                                                                 | Full Support<br>(Contract)                   | Denied Cisco Support                           | View                | (CCW-R)                                                                                        |
|                                          |                                                                       |                                              |                                                |                     | Administer access<br>Administer access to support<br>Service Access Management Tool<br>(SAMIT) |
|                                          |                                                                       |                                              |                                                |                     | Administer access to support<br>Service Access Management Tool<br>(SAMT)                       |

## トラブルシューティング

スマートアカウントへのアクセスを要求しているときに問題が発生した場合は、<u>Support Case</u> <u>Manager(SCM)でケースをオープンしてください</u>。

## 関連情報

スマートおよび仮想アカウントアクセスリクエストを承認または拒否する方法